1-۳ خواندن نقاط از یک فایل نوشتاری هماهنگ با فرمت SDRMAP

همانطوری که قبلا گفته شد اولین قدم در انجام یک پروژه ایجاد یک جاب می باشد. اما جاب ایجاد شده در مرحله اول خالی است که در این مرحله بایستی اطلاعات مختلفی را درون جاب ایجاد شده منتقل نمائیم.یکی از روشهای ورود اطلاعات، خواندن نقاط مختصات دار از درون یک فایل نوشتاری (ASCII file) به درون نرم افزار می باشد. این فایل متنی فقط شامل حروف و اعداد بوده و محتویات آن تنها می تواند شامل شماره نقاط، مختصات (x.y.z) و کد نقاط باشد. اکیدا اطلاعات حاوی مشاهدات قطبی به این طریق قابل انتقال به نرم افزار نمی باشد.در صورتی که فایل اطلاعاتی موجود با فرمت SDRmap coordinate format توسط نرم افزار نمی باشد.در میز که قابل اطلاعاتی موجود با فرمت SDRmap coordinate format توسط نرم افزار می نود ای از فایل تهیه شده با فرمت SDRmap coordinate format را خرم افزار فراخوانی SDRmap coordinate format می توان آنرا با همین فرمت در نرم افزار فراخوانی کرد. پنجره زیر نمونه ای از فایل تهیه شده با فرمت SDRmap coordinate format را که توسط SDRmap در نمونه ای از فایل تهیه شده با فرمت SDRmap coordinate format را که توسط درم افزار

| 📕 14 - Notepa                                      | d           |       |   |
|----------------------------------------------------|-------------|-------|---|
| File Edit Format                                   | : View Help |       |   |
| 1<br>22655.954<br>21224.604<br>1041.521            |             | n     |   |
| "ASFALT<br>2<br>22643.138<br>21231.292<br>1045.420 | 900)        | - 112 |   |
| "ASFALT<br>3<br>22631.233<br>21245.366<br>1044.087 |             |       |   |
| "ASFALT<br>4<br>22647.490<br>21261.983<br>1043.644 | n           |       |   |
| "TT<br>5<br>22658.908<br>21238.018<br>1044.625     | - mi        |       |   |
| "TT<br>6<br>22687.512<br>21225.446<br>1047.159     |             | -10   |   |
| "R<br>7<br>22669.185<br>21250.100                  | ч.          |       | × |
| <                                                  |             |       | > |

در پنجره بالا اطلاعات به ترتیب شماره ، z ، y ، x و کد نقاط مرتب شده اند.جهت انتقال اطلاعات فایل موجود به درون نرم افزار پس از ایجاد یک جاب جدید دستور File> Import را اجرا نموده تا پنجره ای به شکل زیر باز گردد:

| 📲 Import                 | $\mathbf{X}$ |
|--------------------------|--------------|
| File Type:               |              |
| SDRmap Coordinate Format |              |
|                          |              |
| File Name:               |              |
|                          | Browse       |
|                          |              |
|                          |              |
|                          |              |
|                          |              |
| OK Cancel Help           |              |

در این پنجره ابتدا در قسمت File type فرمت مناسب فایل اطلاعاتی که همان SDRmap coordinate format می باشد را انتخاب کرده سپس در قسمت file name با کلیک یر روی دکمه Browse فایل اطلاعاتی خود را پیدا و در نهایت Ok کنید. لذا نقاط به درون جاب منتقال شده و جهت نمایش نقاط انتقال یافته به درون جاب ایجاد شده کافیست که از صفحه کلید دکمه Z و سپس دکمه J را فشرده تا تمام نقاط بر روی صفحه گرافیکی ظاهر شوند.

# T-T دستور بزر گنمائی (Zoom)

جهت بزرگنمائی اطلاعات ظاهر شده بر روی صفحه گرافیکی می توان به چند روش زیر عمل نمود:

الف) اگر بخواهیم تصویر تا حد ممکن بزرگ شده به شرط آنکه کلیه موضوعات در محیط ترسیم دیـده شـوند کافیست ابتدا دکمه Z وسپس دکمه E را فشار داد. مشابه عمل Zoom Extend در اتوکد می باشد.

ب) با هر بار کلیک بر روی آیکونهای 🕰 و 🞗 نسبت به بزرگنمائی و کوچک نمائی اطلاعات اقدام نمود.

از نوار ابزاربالای نرم افزار می توان به ترتیب

ج) همانند دستور Zoom Window در نرم افزار اتوکد اگر بخواهیم قسمتی از صفحه گرافیکی را به اندازه یک پنجره مستطیل شکل بزرگ نمائیم بایستی با کلیک بر روی آیکون یک پنجره مستطیل شکل بزرگ نمائیم بایستی با کلیک بر روی آیکون سپس رسم یک مستطیل فرضی در محلی دلخواه از صفحه گرافیکی این کار را انجام داد. پس از کلیک بر روی آیکون فوق بر روی یک نقطه از صفحه گرافیکی کلیک کرده و در حالی که کلید سمت چپ ماوس پائین نگه داشته شده آنرا حرکت داده و مستطیل فرضی دلخواه را ایجاد کرده و سپس دکمه ماوس را رها می کنیم. بجای کلیک کردن بر روی آیکون بالا می توان دکمه Z از صفحه کلید را فشرده و عمل بزرگنمائی را توسط یک مستطیل فرضی مطابق روش قبلی انجام داد.

> د) بزرگنمائی و کوچک نمائی به اندازه لازم (Zoom scale) جهت این منظور ابتدا کلید Z و سپس کلید M را از صفحه کلید زده و در پنجره ای که ظاهر می شود ضریب مورد نظر را تایپ می کنیم. اعداد بزرگتر از ۱ عمل بزرگنمائی و اعداد کوچکتر از ۱ عمل کوچکنمائی را انجام می دهد.

| Zoom Magnifica 🔀 |  |  |
|------------------|--|--|
| 0                |  |  |
| ОК               |  |  |
| Cancel           |  |  |

ه ) جهت بازگشت به وضعیت بزرگنمائی قبلی ابتدا کلید Z و سپس P را بزنید. این عمل مشابه دستور Z و سپس P را بزنید. این عمل مشابه دستور Zoom previuose

## ۳-۳ جابجائی نقشه ( Pan <u>)</u>

جهت جابجائی نقشه ابتدا بر روی آیکون بی از نوار ابزار بالای نرم افزار کلیک کرده و سپس نشانگر ماوس را که به شکل یک فلش چهار سر درآمده به محل مورد نظر برده وکلیک نمائید سپس در حالی کـه کلید سمت چپ ماوس را پائین نگه داشته اید نشانگرماوس را به محل جدید منتقل کرده و کلید آنرا رهـا نمائید. در اینصورت نقشه به اندازه مقدار مشخص شده جابجا خواهد شد. این عمل توسط دکمه p از صفحه کلید نیز قابل اجرا می باشد.

### توجه:

درماوس هائی که دارای یک چرخ کوچک بر روی دکمه ماوس (موسوم به SCROLL) هستند می توانید با چرخاندن این دکمه برروی صفحه گرافیکی عمل زوم را انجام دهید. چنانچه این دکمه از ماوس را فشار داده وماوس را به حرکت درآورید می توان عمل جابجائی نقشه را نیزانجام داد.

## ۳-۴ ترسیم مجدد یا بازسازی نقشه ( Redraw )

بعضی اوقات در هنگام پاک کردن یا ویرایش موضوعات بخشی از آنها به ظاهر بـر روی محیـط ترسـیم بـاقی می مانند . برای پاک کردن این علائم کاذب از دستور Redraw استفاده می کنیم. در این نـرم افـزار جـهت ایـن عمل می توان دکمه D را از صفحه کلید فشار داد.

## 5-3 خواندن اطلاعات از یک فایل نوشتاری غیر هماهنگ با فرمت SDRMAP

اگر فایلی را که بخواهیم به درون نرم افزار منتقل نمائیم با فرمت نرم افزار SDRMAP هماهنگی نداشته باشد یا به عبارتی دیگر مطابق با فرمتهای موجود در داخل نرم افزار نباشد، می توان آنرا به شکل قابل استفاده در این نرم افزار در آورد. بعنوان مثال پنجره زیر نمونه ای از فایلی را نشان می دهد که فرمت آن با فرمت Wildosft بوده و اطلاعات مربوط به هر نقطه توسط کاما از هم جدا شده اند.

اما چنین فرمتی در داخل نرم افزار موجود نمی باشد. بنابراین قاعدتاً نمی توان آنرا به درون نرم افـزار منتقـل نمود. اما این نرم افزار قابلیت آنرا دارد که فرمت فایل موجود را بشکلی در آورد که قابل خواندن در نرم افـزار باشد.

| 📕 15 - Notepad                                                                                                    |  |
|----------------------------------------------------------------------------------------------------|--|
| File Edit Format View Help                                                                                                    |  |
| <pre>L, 22655. 954, 21224. 604, 1041. 521, ASFALT<br/>2, 22643. 138, 21231. 292, 1045. 420, ASFALT<br/>3, 22631. 233, 21245. 366, 1044. 087, ASFALT<br/>4, 22647. 490, 21261. 983, 1043. 644, TT<br/>5, 22658. 908, 21238. 018, 1044. 625, TT<br/>6, 22667. 512, 21225. 446, 1047. 159, R<br/>7, 22669. 185, 21250. 100, 1045. 546, R<br/>8, 22661. 350, 21276. 454, 1044. 764, R<br/>9, 22714. 782, 21241. 145, 1052. 298, R<br/>10, 22665. 742, 21267. 211, 1048. 288, R<br/>11, 22666. 710, 21295. 610, 1046. 180, R<br/>12, 22695. 538, 21302. 161, 1056. 354, R<br/>14, 22669. 634, 21326. 137, 1045. 841, R<br/>15, 22664. 086, 21321. 397, 1045. 186, CHC45<br/>16, 22714. 471, 21285. 816, 1060. 866, R<br/>17, 22714. 471, 21285. 816, 1060. 866, R<br/>17, 22714. 471, 21285. 816, 1056. 772, R<br/>18, 22664. 086, 21327. 377, 1045. 560, R<br/>19, 22747. 197, 21305. 505, 1059. 342, R<br/>20, 22736. 809, 2134. 010, 1056. 052, R<br/>21, 22701. 420, 21374. 799, 1046. 245, R<br/>22, 22735. 582, 21336. 009, 1057. 774, R<br/>24, 22749. 167, 21423. 778, 1042. 546, R<br/>25, 22749. 167, 21423. 778, 1042. 546, R<br/>25, 22749. 167, 21399. 366, 1048. 164, R<br/>25, 22749. 167, 21399. 366, 1048. 164, R<br/>25, 22749. 167, 21399. 378, 1044. 268, R<br/>30, 22852. 218, 21418. 411, 1043. 407, R<br/>24, 22741. 983, 21418. 411, 1043. 407, R<br/>25, 22749. 167, 21399. 758, 1044. 268, R<br/>30, 22852. 218, 21399. 036, 1048. 164, R<br/>26, 22801. 593, 21344. 556, 1055. 939, R<br/>27, 22802. 156, 21389. 036, 1048. 164, R<br/>28, 22784. 600, 21426. 270, 1044. 437, R<br/>29, 22837. 193, 21439. 758, 1044. 268, R<br/>31, 22878. 864, 21352. 269, 1051. 561, R<br/>32, 22864. 432, 21412. 470, 1044. 305, R<br/>34, 22909. 275, 21367. 647, 1050. 545, R<br/>32, 22866. 432, 21412. 470, 1044. 305, R<br/>34, 22909. 275, 21367. 647, 1050. 545, R<br/>35, 22901. 871, 21458. 189, 1042. 617, R<br/>36, 22937. 063, 21448. 451, 1043. 615, R<br/>37, 22939. 528, 21380. 969, 1049. 123, R<br/>38, 22937. 063, 21448. 451, 1043. 586, R<br/>37, 22939. 528, 21380. 969, 1049. 123, R<br/>38, 22937. 063, 21448. 341, 1043. 586, R<br/>37, 22937. 063, 21448. 341, 1043. 586, R<br/>37, 22937. 063, 21448. 341, 1044. 942, R<br/>39, 22944. 944, 21430. 171, 1043. 218, R</pre> |  |
| <u></u>                                                                                                    |  |

جهت این امر نیز همانند حالت قبلی از دستور File> Import استفاده می نمائیم و در پنجره باز شـده ابتـدا در قسمت File Type فرمت Variable Ascii و سپس در قسمت File name با استفاده از دکمه Browse فـایل مورد نظر را انتخاب و Ok می کنیم. در اینصورت پنجره ای به شکل زیر گشوده خواهد شد:

| Variable Ascii - Step 1 of 3                                                 | × |
|------------------------------------------------------------------------------|---|
| Retrieve a previously Saved Format                                           |   |
| Original Data Type                                                           |   |
| Choose the file type that best describes your data:                          |   |
| C Delimited - Characters such as commas or tabs separate each field          |   |
| C Fixed Width - Fields are aligned in columns with spaces between each field |   |
| C One per line - Fields are on their own line                                |   |
| Preview of file: G:\15.TXT                                                   |   |
| Row 1) 1.22655 954,21224,604,1041.521 ASFALT                                 |   |
| Row 31 3.22631.233.21231.232.1040.420/ASFALT                                 |   |
| Row 4) 4,22647,490,21261,983,1043,644,TT                                     |   |
| How 515,22558,508,21238,018,1044,625,11                                      |   |
|                                                                              |   |
| Help Cancel < Back Next > Finish                                             |   |

در پنجره بالا ابتدا قسمت Retrieve a previously saved format را به حالت خاموش در آورده و در قسمت Start import at row عدد ۱ را انتخاب کنید. عدد ۱ به این خاطر می باشد که از نقطه شماره ۱ اطلاعات فایل نوشتاری به درون جاب منتقل گردد. اگر در این قسمت عدد ۵۰ را وارد کنید نقاط فایل از شماره ۵۰ به بعد بـه درون جاب منتقل خواهند شد.در پائین پنجره محتویات فایل بـه نمایش در خواهـد آمـد. با زدن دکمـه Next پنجره ای دیگر ی بصورت زیر باز می گردد:

| Variable Ascii - Step 2 of 3                                                                                                    | × |
|----------------------------------------------------------------------------------------------------|---|
| This screen lets you set the delimiters your data contains.<br>You can see how your text is affected in the preview below.                                                                                                    |   |
| Delimiters       Treat consecutive delimiters as one.         Tab       Semicolon         Space       Other:         Fields per record:       10                                                                                                    |   |
| Data Preview           1.22655.954.21224.604.1041.521.ASFALT           2.22643.138.21231.292,1045.420.ASFALT           3.22631.233.21245.366,1044.087.ASFALT           4.22647.490,21261.983,1043.644,TT           5.22687.512.21225.446.1047.159.B |   |
| Help Cancel < Back Next > Finish                                                                                                    |   |

چون اطلاعات هر نقطه توسط کاما از هم جدا شده اند ابتدا گزینه Comma را انتخاب کرده و سپس در قسمت Fields per record عدد ۵ را وارد کنید. عدد ۵ به این منظور می باشد که اطلاعات هر نقطه شامل پنج پارامتر شماره نقطه , z,y,x و کد نقطه می باشد.در نهایت بر روی دکمه Next کلیک نمائید. در این صورت پنجره زیر باز می گردد:

| Variable Ascii - Step 3 of 3                                                                                                    |                                                                            |                                                                                        |
|----------------------------------------------------------------------------------------------------|----------------------------------------------------------------------------|----------------------------------------------------------------------------------------|
| This screen lets you select each field<br>(column/row) and set the Data Format<br>Field 1 Skip<br>Field 2 Skip<br>Field 3 Skip<br>Field 4 Skip<br>Field 5 Skip                                                                                                    | Field Data Format<br>Point Number<br>Easting<br>Northing<br>Height<br>Code | C Road Number<br>C Chainage<br>C Offset<br>C Design Height<br>C Fixed Point<br>C Layer |
| Save Format for Future Use Data Preview Skip,Skip,Skip,Skip,Skip 1,22655,954,21224,604,1041.521,4 2,22643,138,21231.292,1045,420,4 3,22631,233,21245,366,1044,087,4 4,22647,490,21261,983,1043,644,1 5,22658,908,21238,018,1044,625,1 4,22647,490,21261,983,1043,644,1 5,22658,908,21238,018,1044,625,1 4,22647,490,21261,983,1043,644,1 5,22658,908,21238,018,1044,625,1 4,22647,490,21261,983,1043,644,1 5,22658,908,21238,018,1044,625,1 4,22647,490,21261,983,1043,644,1 5,22658,908,21238,018,1044,625,1 4,22647,490,21261,983,1043,644,1 5,22658,908,21238,018,1044,625,1 4,22647,490,21261,983,1043,644,1 5,22658,908,21238,018,1044,625,1 4,22647,490,21261,983,1043,644,1 5,22658,908,21238,018,1044,625,1 4,22647,490,21261,983,1043,644,1 5,22658,908,21238,018,1044,625,1 4,22647,490,21261,983,1043,644,1 5,22658,908,21238,018,1044,625,1 4,22647,490,21261,983,1043,644,1 5,22658,908,21238,018,1044,625,1 4,22647,490,22647,490,22667,490,22667,490,22667,490,22667,490,22667,490,22667,490,2067,490,2067,490,490,490,2067,490,490,490,490,2067,490,490,490,490,490,490,490,490,490,490 | C Description                                                              | Do Not Import Field (Skip)                                                             |

در این پنجره چون قسمت 1 Field فعال بوده لذا از قسمت Field data format گزینه Field کزینه Point number گزینه Field کرد برای این قسمت گزینه Easting از سمت (شماره نقطه)را روشن می نمائیم. بنابراین 2 Field فعال می گردد برای این قسمت گزینه Height از سمت بنجره و به همین ترتیب برای 3 Field گزینه Northing و برای 4 Field گزینه Field کزینه Field کراست پنجره و به همین ترتیب برای 3 Field کزینه Field کرد برای این قسمت گزینه Field و برای 5 Field و برای 4 Field گزینه Field و برای 4 Field گزینه Height و برای 5 Field گزینه Save format for future use در نهایت بر روی دکمه Finish کلیک می کنیم. در صورتی که بخواهیم این تعاریف برای فایلهای بعدی تکرار نگردد گزینه Finish در پنجره ای که باز می شود ابتدا نامی در معنی در این صورت پس از کلیک بر روی دکمه Save در این در این می در این برای Wildsoft را وی دکمه Save می کنیم. در این بر روی دکمه کنیم. در این بر روی دکمه کنیم می کنیم می شود ابتدا نامی در می کنیم می کنیم می کنی

| Save As                                       | × |
|-----------------------------------------------|---|
| Save in: 🖙 Local Disk (G:) 💽 🖛 🗈 📸 📰 🗸        |   |
| HELP<br>hooshmand<br>mp3<br>TUTOR<br>VARIABLE |   |
| File name: wildsoft Save                      | ן |
| Save as type: Saved Format (*.var)            |   |

سپس پنجره زیر جهت انتخاب همه نقاط موجود در فایل (All points ) و یا بخشی از شماره نقاط فایل (Range ) باز شده که گزینه All points را روشن و در نهایت Ok کنید.

| Select     |     |        |
|------------|-----|--------|
| All Points |     |        |
| C Range    | Min | 1      |
|            | Мах | 1      |
|            |     |        |
| OK         |     | Cancel |

در این صورت نقاط به درون نرم افزار منتقل شده و بصورت زیر بـه نمایش در خواهند آمد. در اینجـا نـیز می توان از حالت های مختلف Zoom استفاده نمود.

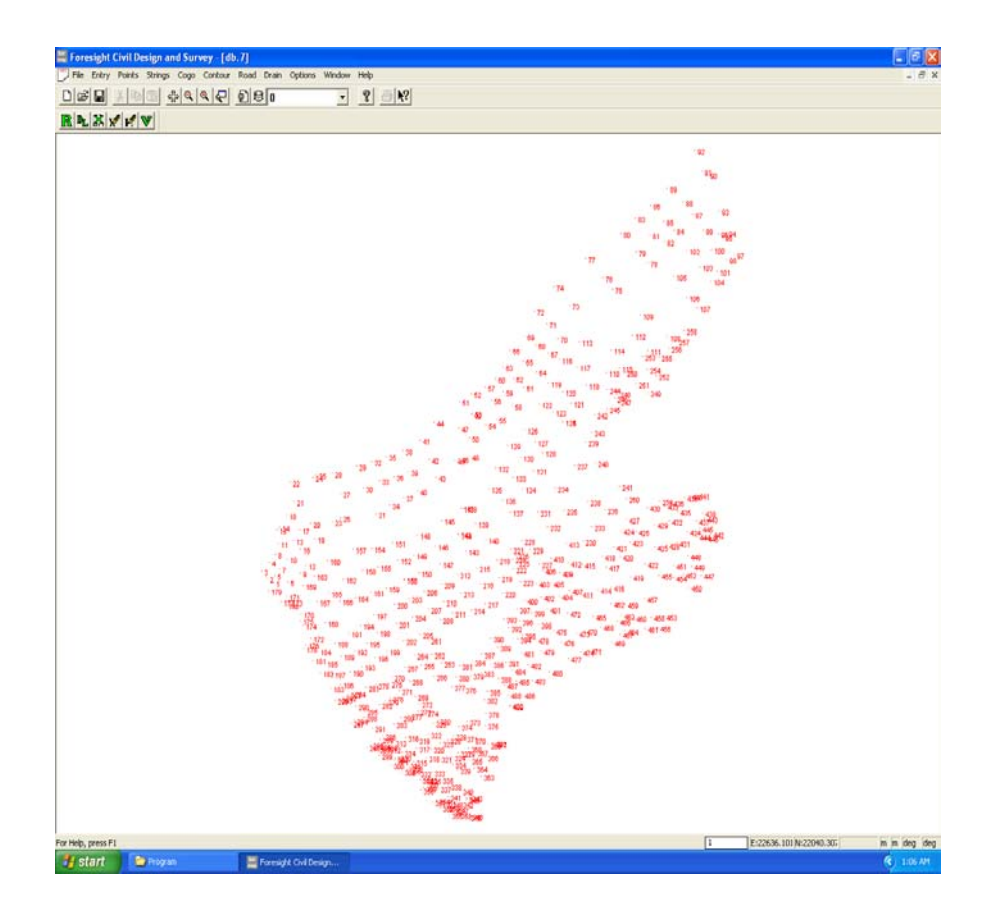

### توجها:

در صورتی که بخواهید بخشی از نقاط فایل را به درون جاب منتقل نمائید به جای گزینه All Points گزینه All کرینه Range Range را انتخاب کرده ودر قسمتهای MIN و MAX کمترین و بیشترین شماره نقطه را وارد کرده و سـپس OK کنید.

### توجه۲:

اگر نیاز به ورود اطلاعات فایلی مشابه فایل فوق به همان فرمت Wild soft باشد. با توجه به اینکه در پنجره Variable ascii step 1 of 3 این قالب ذخیره شده است پس از اجرای فرامین کافیست که در پنجره فوق گزینه Retreive a previously Saved format را روشن کرده و دکمه Next را کلیک نمائید. در این صورت نام فایل قالب سوال می گردد آنرا انتخاب کرده و بر روی Open کلیک نمائیدو پس از انتخاب نقاط Ok کرده تا نقاط بر روی صفحه گرافیکی ظاهر شوند.

| Open                                                     |                      |         | ? 🗙    |
|----------------------------------------------------------|----------------------|---------|--------|
| Look in: 🕯                                               | Local Disk (G:)      | 💽 🛨 🔁 🖻 | * 📰 -  |
| HELP<br>hooshmani<br>mp3<br>Program<br>TUTOR<br>VARIABLE | <b>wildsoft</b>      |         |        |
| File name:                                               | wildsoft             |         | Open   |
| Files of type:                                           | Saved Format (*.var) | •       | Cancel |

# **۳-۶ ورود اطلاعات تاکئومتری به نرم افزار**

با فرض اینکه نقشه برداری بصورت طول و زاویه ( قطبی) صورت پذیرفته باشد و کاربر برنامه ای غیر از نرم افزار SDRmap جهت تبدیل اطلاعات برداشت شده زمینی به مختصات نداشته باشد، در این بخش نحوه ورود اطلاعات تاکئومتری نقاط برداشت شده زمینی به نرم افزار SDRmap ومحاسبه مختصات نقاط برداشت شده ونیز ذخیره نقاط مختصات دار در Database نرم افزار را توضیح خواهیم داد. جهت درک بهتر این بخش به مثالهای زیر توجه فرمائید توصیه می شود که کاربران مثالهای ارائه شده در این بخش را به ترتیب به خاطر بسپارند زیرا با فراگیری دقیق مثالهای ذکر شده می توانند سایر موارد دیگر را نیز مطابق آنچه که گفته می شود انجام دهند.

## مثال 1:

فرض كنید مختصات ایستگاه استقرار (10.120 و 100.00 و 200.00 ) S1 ومختصات نقطه نشانه روی ( 11.100 و 200.00 و S2 ( 400.00 ) S2 وارتفاع دستگاه روی ایستگاه استقرار S1 برابر Hi=1.66 m باشد.با فرض اینکه از ایستگاه S1 به S2 صفر صفر کرده ایم و ارتفاع منشور روی نقاط برداشت شده Ht =1.66m قرار گرفته است. مطلوبست محاسبه مختصات نقاط برداشت شده زیر با توجه به اطلاعات ارائه شده بالا.

| شماره نقطه | طول مایل | زاويه افقى  | زاويه قائم  |
|------------|----------|-------------|-------------|
| 1          | 44.670   | 71° 41′ 30″ | 90° 00′ 00″ |
| 2          | 56.413   | 69° 36′ 30″ | 89° 59′ 10″ |
| 3          | 56.997   | 67° 40′ 05″ | 89° 58′ 20″ |
| 4          | 57.914   | 67° 50′ 10″ | 89° 57′ 30″ |
| 5          | 25.395   | 43° 03′ 30″ | 89° 99′ 00″ |

## حل:

جهت ورود اطلاعات بالا و محاسبه مختصات نقاط بایستی مراحل زیر را طی نمود: الف) اجرای نرم افزار SDRmap V 8.01 و ایجاد یک job جدید ( مثلا جاب MA1 در شاخه Massahi ) ) ب) اجرای دستور Entry>Eletronic stadia . با اجرای فرمان فوق پنجره ای مشابه زیر باز می گردد:

| Field Table Selection                                                                                        |               |  |
|----------------------------------------------------------------------------------------------------|---------------|--|
| Table Selection<br>Stadia<br>Traditional Stadia<br>Traverse<br>Level Book<br>Level Sheet<br>Precision Stadia | Survey Number |  |
| Path E:\massahi\stad1.ma1 Browse                                                                             |               |  |
| Cancel Open I                                                                                                | Existing New  |  |

درپنجره بالا گزینه stadia را فعال کرده و شـماره ای در قسمت Survey number به عنوان شـماره بـرگه تاکئومتری وارد می کنیم بـا توجه بـه عبارت ظـاهر شـده در قسمت path می تـوان بـا اسـتفاده از دکمـه Open existing فایل تاکئومتری موجودی را پس از جستجو توسط دکمه Browse انتخاب کرده و آنـرا بـاز نمود. ودر صورت دلخواه نسبت به اعمال یکسری تغییرات برروی آن اقدام کـرد. چنانچـه فـایل تـاکئومتری از قبل موجود نباشد با کلیک بر روی دکمه New از پنجره بالا فایلی با نام Stad1.mal در مسـیر اکتومتری از ایجاد خواهد شد. ملاحظه می فرمائید که بصورت پیش فرض فرم تاکئومتری با نام Stad1 ایجاد خواهد شد که عدد ۱ همان شماره ای است که در قسمت Survey Number وارد کرده ایم وپسوند آن همان مشـخصه جـاب می باشد که در هنگام ایجاد جاب وارد نموده و Survey Number وارد کرده ایم وپسوند آن همان مشـخصه جـاب جاب معرفی نموده ایم. در صورت دلخواه می توان فـایل تـاکئومتری ایجاد شده را بـا نام دیگر در مسـیر دلخواه ایجاد نمود. بعنوان مثال اگر بخواهیم اطلاعات تـاکئومتری در همـان مسـیر E:\MASSAHI وبا نام دلخواه ایجاد نمود. بعنوان مثال اگر بخواهیم اطلاعات تـاکئومتری در همـان مسـیر Number ایجاد دلخواه ایجاد نمود. بعنوان مثال اگر بخواهیم اطلاعات تـاکئومتری در همـان مسـیر Etimassahi وبـا نام درخواه ایجاد نمود. بعنوان مثال اگر بخواهیم اطلاعات تـاکئومتری در همـان مسـیر Number وبـا نـام دلخواه ایجاد نمود. بعنوان مثال اگر بخواهیم اطلاعات تـاکئومتری در همان مسـیر Etimassahi وبـا نـام درخواه ایجاد نمود. بعنوان مثال اگر بخواهیم اطلاعات تـاکئومتری در همان مسـیر Nasse وبـز مرد در وی دکمه New کلیک کنید. با کلیک بر روی دکمه New پنجره مربوط به ورود اطلاعات تاکئومتری بفرم زیـر گشوده می گردد:

|      | stad1.r | ma1   |       |              |             |                        |    |  |  |        |          |                |    |   | x  |
|------|---------|-------|-------|--------------|-------------|------------------------|----|--|--|--------|----------|----------------|----|---|----|
| File | Edit    | View  | Table | GoTo Options | Window Help |                        |    |  |  |        |          |                |    |   |    |
| C    | 6       |       | 3 ?   | <u>♀</u> ▼ 1 | V V E+N Pt  | <mark>⊼</mark>   R   « | DB |  |  |        |          |                |    |   |    |
|      |         |       |       |              |             |                        |    |  |  |        |          |                |    |   | •  |
| 1    | STN     | •     |       |              |             |                        |    |  |  |        |          |                |    |   |    |
| 2    |         | •     |       |              |             |                        |    |  |  |        |          |                |    |   |    |
| 3    |         | •     |       |              |             |                        |    |  |  |        |          |                |    |   |    |
| 4    |         | •     |       |              |             |                        |    |  |  |        |          |                |    |   |    |
| 5    |         | •     |       |              |             |                        |    |  |  |        |          |                |    |   |    |
| 6    |         | •     |       |              |             |                        |    |  |  |        |          |                |    |   |    |
| 7    |         | •     |       |              |             |                        |    |  |  |        |          |                |    |   |    |
| 8    |         | •     |       |              |             |                        |    |  |  |        |          |                |    |   |    |
| 9    | -       | -     |       |              |             |                        |    |  |  |        |          |                |    |   |    |
| 10   | -       | -     |       |              |             |                        |    |  |  |        |          |                |    |   |    |
| 11   |         | -     |       |              |             |                        |    |  |  |        |          |                |    |   |    |
| 12   |         | -     |       |              |             |                        |    |  |  |        |          |                |    |   |    |
| 13   |         | -     |       |              |             |                        |    |  |  |        |          |                |    |   |    |
| 14   |         | -     |       |              |             |                        |    |  |  |        |          |                |    |   |    |
| 16   |         | •     |       |              |             |                        |    |  |  |        |          |                |    |   |    |
| 17   |         | •     |       |              |             |                        |    |  |  |        |          |                |    |   |    |
| 18   |         | •     |       |              |             |                        |    |  |  |        |          |                |    |   |    |
| 19   |         | •     |       |              |             |                        |    |  |  |        |          |                |    |   |    |
| 20   |         | •     |       |              |             |                        |    |  |  |        |          |                |    |   |    |
| 21   |         | •     |       |              |             |                        |    |  |  |        |          |                |    |   |    |
| 22   |         | •     |       |              |             |                        |    |  |  |        |          |                |    |   |    |
| 23   |         | •     |       |              |             |                        |    |  |  |        |          |                |    |   |    |
| 24   |         | •     |       |              |             |                        |    |  |  |        |          |                |    |   |    |
| 25   |         | •     |       |              |             |                        |    |  |  |        |          |                |    |   |    |
| 26   |         | •     |       |              |             |                        |    |  |  |        |          |                |    |   |    |
| 27   |         | •     |       |              |             |                        |    |  |  |        |          |                |    |   |    |
| 28   |         | •     |       |              |             |                        |    |  |  |        |          |                |    |   |    |
| 29   |         | •     |       |              |             |                        |    |  |  |        |          |                |    |   | _1 |
| 130  | 1       | •     | 54    |              | 1           |                        |    |  |  |        | _        |                |    |   | •  |
| For  | Help, p | oress | F1    |              |             |                        |    |  |  | Metres | <b>_</b> | Whole Circle 💌 | NU | N | 11 |

در پنجره بالا با کلیک بر روی فلش کنار STN در هر ردیف می توان یکی از موارد زیر را انتخاب نمود:

|   | Туре    |  |
|---|---------|--|
| 1 | STN 🝷   |  |
| 2 | STN     |  |
| 3 | AT/BS   |  |
| 4 | IF NOTE |  |
| 5 | HZ/DH   |  |
| 6 | HD/RL   |  |
| 7 | Снк     |  |
| 8 |         |  |

<u>STN:</u> جهت تعريف مختصات ايستگاه استقرار <u>AT/BS : ج</u>هت توجيه ايستگاه استقراربه قراولروی

<u>Fnote :</u> جهت تعريف توضيحاتي در مورد نقطه

<u>SD/HT:</u> جهت تعريف شماره نقطه (#Pt )، زاويه افقی ( Hz cir ) ، زاويه قائم (Vt cir ) ، طول مايل (S/pist ) و ارتفاع رفلكتور يا منشور (Ht )

HZ/DH : جهت تعريف شماره نقطه (#Pt ) ، زاويه افقى ( Hz cir ) ، زاويه قائم (Vt cir ) ، اختلاف ارتفاع (Hz cir ) ، اختلاف ارتفاع (Ht/Diff ) بين ايستگاه و نقطه برداشت شده زميني و ارتفاع رفلكتور (Ht )

HD/RL : جهت تعريف شماره نقطه (#Pt ) ، زاويه افقی ( Hz cir ) ، طول افقی (Hz dist )و ارتفاع نهائی نقطه ( Height ) برداشت شده زمینی

بنابراین با توجه به اطلاعاتی که در مثال ۱ ارائه شده ودر اختیار ما می باشد می توان یکی از موارد مورد نیاز را برای وارد کردن اطلاعات برداشت شده انتخاب نمود. حال برای ورود اطلاعات برداشت شده زمینی به درون نرم افزار ابتدا باید مختصات ایستگاه استقرار معرفی گردد. لذا در خط اول پنجره مربوط به ورود اطلاعات ابتدا گزینه STN را انتخاب کرده و سپس در ستونهای مقابل آن اطلاعات ایستگاه استقرار را وارد کنید. قسمتهای STN به به را انتخاب کرده و سپس در ستونهای مقابل آن اطلاعات ایستگاه استقرار را وارد قسمت #Pt شماره ای را به ایستگاه استقرار نسبت می دهیم ودر قسمت P می توان کدی برای نقطه مورد نظر (مثلاً S1 ) و در قسمت ماره ای در سورت نیاز می توان توضیحی به ایستگاه اختصاص داد.

#### توجه:

در صورتی که در قسمتهای PC و Comments اطلاعاتی وارد نگردد می توان با هـر بـار زدن کلید Enter از ستونهای فوق گذشته تا به خط یا ردیف بعد برسیم.

با توجه به مثال ۱ در ردیف دوم همانند ردیف اول مختصات نقطه نشانه روی S2 را وارد می کنیم. در اینجا نیز یک شماره در قسمت #Pt به ایستگاه نشانه روی نسبت داده و در ردیف سوم که به خط توجیه معروف بوده گزینه AT/BS را انتخاب کرده و مشخصات مربوط و به ایستگاه استقرار و نقط قراولروی را وارد می کنیم.در این ردیف در قسمت #AT شماره نقطه ایستگاه استقرار، در قسمت Hz cir زاویه افقی ایستگاه استقرار به نقطه نشانه روی راوارد کرده که در اغلب موارد صفر صفر می باشد.

در قسمت #BS شماره نقط ایستگاه نشانه روی را که در خط دوم وارد نموده ایــم تـایپ کـرده ودر قسمت Ht In ارتفاع دوربین در نقطه استقرار نوشــته مـی شـود. سـپس درردیـف هـای بعـدی بـا اسـتفاده از گزینه SD/HT اطلاعات مربوط به نقاط برداشت شده را به صورت زیر وارد می کنیم.

|      | stad1.ma1   |            |                |            |        |       |    |            |        |               |            | X |
|------|-------------|------------|----------------|------------|--------|-------|----|------------|--------|---------------|------------|---|
| File | Edit View   | Table      | GoTo Options W | indow Help |        |       |    |            |        |               |            | _ |
| D    | <b>2</b>    | 3 <b>?</b> | <u>? ▼ ± ↑</u> | ↓ E+N Pt ⊼ | R +DB  |       |    |            |        |               |            |   |
|      | Туре        | Pt#        | Hz Cir         | Vt Cir     | S/Dist | Ht    | PC | Comments   |        |               |            |   |
| 1    | STN -       | 1000       | 200.000        | 100.000    | 10.120 |       | S1 | BENCH MARK |        |               |            | _ |
| 2    | STN 🝷       | 1001       | 400.000        | 200.000    | 11.100 |       | S2 | BENCH MARK |        |               |            |   |
| 3    | AT/BS •     | 1000       | 00000"         | 1001       | 1.660  |       |    |            |        |               |            |   |
| 4    | SD/HT 🔹     | 1          | 71°41'30"      | 90°00'00"  | 47.670 | 1.660 |    |            |        |               |            |   |
| 5    | SD/HT 🔹     | 2          | 69°36'30"      | 89°59'10"  | 56.413 | 1.660 |    |            |        |               |            |   |
| 6    | SD/HT 🔹     | 3          | 67°40'05"      | 89°58'20"  | 56.997 | 1.660 |    |            |        |               |            |   |
| 7    | SD/HT 🔹     | 4          | 67°50'10"      | 89°57'30"  | 57.914 | 1.660 |    |            |        |               |            |   |
| 8    | SD/HT 🝷     | 5          | 43°03'30"      | 89°99'00"  | 25.395 | 1.660 |    |            |        |               |            |   |
| 9    | STN -       |            |                |            |        |       |    |            |        |               |            | _ |
| 10   | •           |            |                |            |        |       |    |            |        |               |            |   |
| 11   | -           |            |                |            |        |       |    |            |        |               |            |   |
| 12   | -           |            |                |            |        |       |    |            |        |               |            |   |
| 13   | · ·         |            |                |            |        |       |    |            |        |               |            |   |
| 14   | · ·         |            |                |            |        |       |    |            |        |               |            |   |
| 15   | · ·         |            |                |            |        |       |    |            |        |               |            |   |
| 16   | -           |            |                |            |        |       |    |            |        |               |            |   |
| 17   | · ·         |            |                |            |        |       |    |            |        |               |            |   |
| 18   | · ·         |            |                |            |        |       |    |            |        |               |            |   |
| 19   | · ·         |            |                |            |        |       |    |            |        |               |            |   |
| 20   | · ·         |            |                |            |        |       |    |            |        |               |            |   |
| 21   |             |            |                |            |        |       |    |            |        |               |            |   |
| 22   | -           |            |                |            |        |       |    |            |        |               |            |   |
| 23   | ÷           |            |                |            |        |       |    |            |        |               |            |   |
| 24   | . <u>.</u>  |            |                |            |        |       |    |            |        |               |            |   |
| 20   |             |            |                |            |        |       |    |            |        |               |            |   |
| 20   | -           |            |                |            |        |       |    |            |        |               |            |   |
| 28   | •           |            |                |            |        |       |    |            |        |               |            |   |
| 29   | •           |            |                |            |        |       |    |            |        |               |            |   |
| 30   | -           |            |                |            |        |       |    |            |        |               |            | - |
| For  | Help, press | F1         |                |            |        |       |    |            | Metres | VMhole Circle | ▼ CAF NUI\ |   |

#### توجه:

همانطوری که متوجه شده اید در هر ردیف از پنجره بالا گزینه STN بصورت پیش فرض ظاهر می گردد برای آنکه در هر ردیف گزینه مورد نیاز خود را بصورت پیش فرض در آوریم به طوری که با ورود به ردیف جدید گزینه مورد نیاز ما ظاهر گردد کافی است که در پنجره بالا از منوی Options گزینه Entry Tpye را کلیک کرده و از پنجره ای که باز می گردد گزینه مورد نیاز خود را فعال کرده و آنرا بحالت پیش فرض در آوریم.

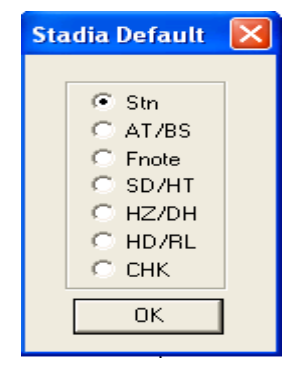

پس از تکمیل ورود اطلاعات جهت محاسبه مختصات نقاط وارد شده بایستی از منوی Options گزینه catculate Coordinates را فعال نمائید و در نهایت برای رویت نمودن مختصات نقاط مجدد از منوی Options بر روی گزینه Show Coordinates کلیک نمائید. در این صورت همانند زیر می توان مختصات نقاط را مشاهده نمود. در صورت نیاز می توانید پهنای ستونهای حاوی مختصات نقاط را به اندازه لازم پهن نمود تا مختصات نقاط بطور کامل دیده شوند. جهت اینکار کافی است در بالای جدول بر روی خط جدا کننده ستونها کلیک کرده سپس توسط ماوس عرض ستونها را کم و یا زیاد کرد.

|      | stad1.m   | a1 -  |        |                    |                        |        |       |    |            |         |         |          |        |             |   |
|------|-----------|-------|--------|--------------------|------------------------|--------|-------|----|------------|---------|---------|----------|--------|-------------|---|
| File | Edit Vi   | ew T  | able ( | GoTo Options W     | indow Help             |        |       |    |            |         |         |          |        |             |   |
|      | 🚅 日       | 8     | 8      | <u>  个  上  个  </u> | ↓ E <sub>th</sub> Pt ⊼ | R +DB  |       |    |            |         |         |          |        |             |   |
|      | Type      |       | Pt#    | East               | North                  | Height |       | PC | Comments   | East    | North   | Height   |        |             | - |
| 1    | STN       | *     | 1000   | 200.000            | 100.000                | 10.120 |       | S1 | BENCH MARK | 200.000 | 100.000 | 10.120   |        |             |   |
| 2    | STN       | *     | 1001   | 400.000            | 200.000                | 11.100 |       | S2 | BENCH MARK | 400.000 | 200.000 | 11.100   |        |             |   |
| 3    | AT/BS     | -     | 1000   | "0000°0            | 1001                   | 1.660  |       |    |            | 200.000 | 100.000 | 10.120   |        |             |   |
| 4    | SD/HT     | -     | 1      | 71°41'30"          | 90°00'00"              | 47.670 | 1.660 |    |            | 233.633 | 66.218  | 10.120   |        |             |   |
| 5    | SD/HT     | -     | 2      | 69°36'30"          | 89*59'10"              | 56.413 | 1.660 |    |            | 241.229 | 61.495  | 10.134   |        |             |   |
| 6    | SD/HT     | -     | 3      | 67°40'05"          | 89*58'20"              | 56.997 | 1.660 |    |            | 242.949 | 62.529  | 10.148   |        |             |   |
| 7    | SD/HT     | -     | 4      | 67°50'10"          | 89°57'30"              | 57.914 | 1.660 |    |            | 243.528 | 61.799  | 10.162   |        |             |   |
| 8    | SD/HT     | -     | 5      | 43°03'30"          | 89°99'00"              | 25.395 | 1.660 |    |            | 224.350 | 92.790  | 10.120   |        |             |   |
| 9    | STN       | -     |        |                    |                        |        |       |    |            |         |         |          |        |             |   |
| 10   |           | -     |        |                    |                        |        |       |    |            |         |         |          |        |             |   |
| 11   |           | -     |        |                    |                        |        |       |    |            |         |         |          |        |             |   |
| 12   |           | -     |        |                    |                        |        |       |    |            |         |         |          |        |             |   |
| 13   |           | -     |        |                    |                        |        |       |    |            |         |         |          |        |             |   |
| 14   |           | -     |        |                    |                        |        |       |    |            |         |         |          |        |             |   |
| 15   |           | -     |        |                    |                        |        |       |    |            |         |         |          |        |             |   |
| 16   |           | -     |        |                    |                        |        |       |    |            |         |         |          |        |             |   |
| 17   |           | -     |        |                    |                        |        |       |    |            |         |         |          |        |             |   |
| 18   |           | -     |        |                    |                        |        |       |    |            |         |         |          |        |             |   |
| 19   |           | -     |        |                    |                        |        |       |    |            |         |         |          |        |             |   |
| 20   |           | -     |        |                    |                        |        |       |    |            |         |         |          |        |             |   |
| 21   |           | -     |        |                    |                        |        |       |    |            |         |         |          |        |             |   |
| 22   |           | -     |        |                    |                        |        |       |    |            |         |         |          |        |             |   |
| 23   |           | -     |        |                    |                        |        |       |    |            |         |         |          |        |             |   |
| 24   |           | -     |        |                    |                        |        |       |    |            |         |         |          |        |             |   |
| 25   |           | -     |        |                    |                        |        |       |    |            |         |         |          |        |             |   |
| 26   |           | -     |        |                    |                        |        |       |    |            |         |         |          |        |             |   |
| 27   |           | -     |        |                    |                        |        |       |    |            |         |         |          |        |             |   |
| 28   |           | -     |        |                    |                        |        |       |    |            |         |         |          |        |             |   |
| 29   |           | -     |        |                    |                        |        |       |    |            |         |         |          |        |             |   |
| 30   | 1         | -     |        |                    |                        |        |       |    |            | _       |         |          |        | Carlo Innov | - |
| For  | Help, pre | ess F | 1      |                    |                        |        |       |    |            | M       | etres 💽 | Whole Ci | role 🔻 | CAF NUN     | 1 |

| Storing points to       | database | ×  |
|-------------------------|----------|----|
| ⊂ Point Range<br>ເ⊂ All | 0        | 0  |
| C Replace<br>C Renumber | 0        |    |
| Cancel                  |          | ОК |

در صورتی که بخواهید مختصات بدست آمده نقاط را به Database نرم افزار منتقل نمائید بایستی از منوی Options بر روی گزینه Store Data in Database کلیک کنید. در این صورت پنجره ای بفرم مقابل گشوده خواهد شد:

در پنجرہ فوق در صورتی که بخواهید کل نقاط را به Database منتقل نمائید بایستی گزینه ALL و در صورت انتقال بخشی از نقاط به Databese پس از انتخاب گزینه Point range و وارد کردن محدوده شماره نقاط مورد نظربر روی Ok کلیک نمائید. در نهایت پس از انتقال نقاط به Database می توانید فرم تاکئومتری ایجاد شده را با کلیک بر روی دکمه آ آ مسیر اولیه وبا همان نام اولیه ذخیره نمود. ویا با استفاده از دستور هر asve as می توان فایل تاکئومتری ایجاد شده را با نام دیگر و در مسیر دیگر ذخیره کرد. پس از ذخیره فرم تاکئومتری تحت نام مشخص می توان در آینده این فرم را با استفاده از دستور

File>open ویا کلیک بر روی دکمه 📷 باز نمود و در صورت نیاز آنرا ویرایش کرد.

#### توجها:

پس ازانتقال نقاط به Database می توان پنجره مربوط به ورود اطلاعات تاکئومتری را بست تا نقاط بـر روی صفحه گرافیکی ظاهر شوند. در اینجا جهت رویت نمودن کلیه نقاط می توان ابتدا کلیدZ از صفحـه کلیـد سـپس کلید E را فشرد (Zoom Extend).

### توجه۲:

کاربرد برخی از آیکونهای مربوط به پنجره ورود اطلاعات تاکئومتری به شرح زیر می باشد:

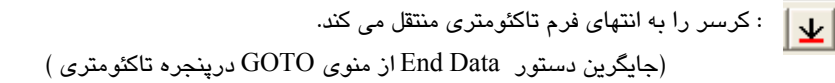

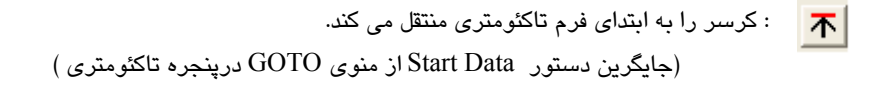

- نفرم تاکئومتری را صفحه به صفحه از انتها به ابتدای فرم ورق می زند. (جایگرین دستور Page up از منوی GOTO درپنجره تاکئومتری )
- فرم تاکنومتری را صفحه به صفحه از ابتدا به انتهای فرم ورق می زند. (جایگرین دستور Page Down از منوی GOTO درپنجره تاکنومتری )

ابا یک بار کلیک بر روی این دکمــه مختصـات آشـکار و بـا کلیک مجـدد مختصـات نقـاط نـهان . می گردند. (جایگزین دستور show coordinates از منوی Optins در پنجره تاکئومتری)

Pt : با کلیک کردن بر روی دکمه فوق پنجره ای باز می گردد که با وارد کردن شماره نقطه مورد نظر در آن می توان آن نقطه را سریع جستجو کرد.

(جایگرین دستور Get point از منوی Options در پنجره تاکئومتری )

: با کلیک کردن بر روی دکمه فوق کرسر یا خط هایلایت به ردیف مربوط به مشخصات ایستگاه استقرار منتقل می گردد.

ج استفاده از این دکمه می توان در صورت نیاز به جای یک کد دلخواه کد دیگری را جایگزین 🛛 نمود. در این صورت پنجره ای باز می گردد که می توان در قسمت Enter point code کد اولیه و در قســمت Replace کد جایگزین را وارد کرده و Ok نمود.

(جایگرین دستور Replace code از منوی Options در پنجره تاکئومتری )

+DB

: همانند آنچه که قبلاً گفته شد می توان نقاط را به Database منتقل نمود. (جایگرین دستور Store data in database از منوی Options درینجره تاکئومتری )

#### توجها:

چنانچه اشتباهی در ورود اطلاعات تاکئومتری رخ دهد نگران نباشید زیرا نرم افزار آنرا اعلام خواهد نمود.

#### توجه۲:

اگر در اطلاعات وارد شده در فرم تاکئومتری تغییراتی اعمال گردد بایستی مجدداً از دستور Calcalate coordinate مختصات ها را محاسبه نموده و سپس توسط دستور Show coordinate آنها را مشاهده نمود.

## مثال ۲:

مختصات ایستگاه استقرار S1 برابر ( 1000,1000,100 ) می باشد. ارتفاع دستگاه روی ایستگاه S1 برابر 1.5 متر و از ایستگاه S1 به شمال صفر صفر نموده ( "00 '00 Azimuth = 0° ) و نقاط زیر را برداشت کرده ایم.

| شماره نقطه | زاويه افقى | طول افقى | ارتفاع نقاط |
|------------|------------|----------|-------------|
| 1          | 40° 23′    | 99.8     | 102.52      |
| 2          | 25° 52′    | 98.84    | 100.23      |
| 3          | 51° 11′    | 75.19    | 100.60      |
| 4          | 356° 42′   | 18.58    | 100.31      |
| 5          | 54° 23′    | 101.28   | 101.60      |
| 6          | 37° 16′    | 56.28    | 98.30       |
|            |            |          |             |

سپس دوربین را به نقطه شماره 5 منتقل کرده و دوربین را با ارتفاع1.65 بر روی نقطه فــوق ســانتراژ و تـراز کرده و سپس به نقطه 1 قراولروی کرده و ژیزمان امتداد 5 به 1 را که برابر '23 °234 خواهـد بـود یادداشـت مى كنيم ونقاط زير را از ايستگاه 5 برداشت مى كنيم:

| 7 | 40° 48′ | 38.47 | 101.15 |
|---|---------|-------|--------|
| 8 | 84° 29′ | 23.47 | 101.85 |

| ۳۹ |          |       | م افزار SDRMAP V8.01 | نر |
|----|----------|-------|----------------------|----|
| 9  | 156° 27′ | 40.70 | 102.35               | -  |
| 10 | 166° 48′ | 58.25 | 103.85               |    |

حال مطلوبست ورود اطلاعات برداشت شده فوق به درون نرم افزار و محاسبه مختصات نقاط برداشت شده و انتقال نقاط به Database نرم افزار.

## حل:

همانند مثال یک این بخش جهت ورود اطلاعات برداشت شده بالا و محاسبه مختصات نقاط بایستی مراحل زیر را طی نمود:

الف) اجرای نرم افزار SDRmap V8.01 و ایجاد یک جاب جدید ( مثلا جابMA2 درشاخه SDRmap V8.01 ) ب) اجرای دستور Eletronic stadia . با اجرای فرمان فوق پنجره ای مشابه زیر گشوده می گردد:

|                                                                                                    |               | در پنجره مقابل ( در مورد ایــن پنجـره |
|----------------------------------------------------------------------------------------------------|---------------|---------------------------------------|
| Field Table Selection                                                                                                    |               | در مثال ( میجین شد) همانند مثال       |
| Table Selection                                                                                                    |               |                                       |
| Stadia                                                                                                    |               | یک این بخش با کلیــک بـر روی دکمـه    |
| Traditional Stadia                                                                                                    |               | stad 1 ma? 1:1 . 1.13 New             |
| C Traverse S                                                                                                    | Survey Number |                                       |
| C Level Book                                                                                                    | 1             | مسير پيش فرض ايجاد خواهد شد. اين      |
| C Precision Stadia                                                                                                    |               |                                       |
|                                                                                                    |               | فایل ایجاد سده همان قایل مربــوط بـه  |
| Path E:\massahi\stad1.ma2                                                                                                    | Browse        | فرم ورود اطلاعات تاکئومتری است        |
| Cancel Open Existi                                                                                                    | ing New       | که در زیر به نمایش در آمده است:       |
|                                                                                                    |               |                                       |
| 🔲 stad1.ma1 -                                                                                                    |               |                                       |
| File Edit View Table GoTo Options Window Help                                                                                    | +np           |                                       |
|                                                                                                    |               | <u>_</u>                              |
| $\frac{1}{2}$ $\frac{\text{SIIN}}{\text{·}}$                                                                                     |               |                                       |
| 3 •                                                                                                    |               |                                       |
| 5                                                                                                    |               |                                       |
| 7 •                                                                                                    |               |                                       |
| 9 •                                                                                                    |               |                                       |
|                                                                                                    |               |                                       |
| 10<br>11<br>•                                                                                                    |               |                                       |
| 10 •<br>11 •<br>12 •<br>13 •                                                                                                    |               |                                       |
| 10 •<br>11 •<br>12 •<br>13 •<br>14 •<br>15 •                                                                                     |               |                                       |
| 10     •       11     •       12     •       13     •       14     •       15     •       16     •       17     •                |               |                                       |
| 10     •       11     •       12     •       13     •       14     •       15     •       16     •       17     •       18     • |               |                                       |

▼ Whole Circle ▼

. . . . .

پس همانند مثال یک این بخش فرم باز شده بالا را بصورت زیر پر نمائید. تنها تفاوت نصوه ورود اطلاعات در این مثال با مثال یک در اینست که پس از معرفی ایستگاه استقرار در خط اول فرم تاکئومتری بایستی در ردیف دوم فرم گزینه At\Bs را انتخاب کرده و سپس در ستون #Bs چون به شمال صفر کرده ایم بایستی عدد صفر تایپ گردد. و در سایر ردیف های فرم تاکئومتری از گزینه HD\RL جهت ورود اطلاعات خود استفاده نمائید. سایر ستونهای دیگر فرم تاکئومتری با توجه به نیاز پر گردد. در زیر فرم تاکئومتری تکمیل شده مثال فوق به نمایش در آمده است:

|      | tad1.ma   | 12 - |                  |                                              |                   |         |    |            |        |                 |          |
|------|-----------|------|------------------|----------------------------------------------|-------------------|---------|----|------------|--------|-----------------|----------|
| File | Edit Vie  | W    | Table            | GoTo Options Wi                              | indow Help        |         |    |            |        |                 |          |
|      | <b>6</b>  | e    | 9 <mark>?</mark> | <u>?                                    </u> | ↓ <u>E+N</u> P+ ⊼ | R +OB   |    |            |        |                 |          |
|      | Туре      |      | At#              | Hz Cir                                       | BS#               | Ht In   | PC | Comments   |        |                 | <u> </u> |
| 1    | STN       | •    | 2000             | 1000.000                                     | 1000.000          | 100.000 | S1 | BENCH MARK |        |                 |          |
| 2    | AT/BS     | •    | 2000             | 00000"                                       | 0                 | 1.500   | S2 | BENCH MARK |        |                 |          |
| 3    | HD/RL     | •    | 1                | 40°23'00"                                    | 99.800            | 102.520 |    | TOPO       |        |                 |          |
| 4    | HD/RL     | •    | 2                | 25°52'00"                                    | 98.840            | 100.230 |    | TOPO       |        |                 |          |
| 5    | HD/RL     | •    | 3                | 51°11'00"                                    | 75.190            | 100.600 |    | TOPO       |        |                 |          |
| 6    | HD/RL     | •    | 4                | 356°42'00"                                   | 18.580            | 100.310 |    | TOPO       |        |                 |          |
| 7    | HD/RL     | •    | 5                | 54°23'00"                                    | 101.280           | 101.600 |    | TOPO       |        |                 |          |
| 8    | HD/RL     | •    | 6                | 37°16'00"                                    | 56.280            | 98.300  |    | TOPO       |        |                 |          |
| 9    | AT/BS     | •    | - 5              | 234°23'00"                                   | 2000              | 1.650   |    | BENCH MARK |        |                 |          |
| 10   | HD/RL     | •    | 7                | 40°48'00"                                    | 38.470            | 101.150 |    | TOPO       |        |                 |          |
| 11   | HD/RL     | •    | 8                | 84°29'00"                                    | 23.470            | 101.850 |    | TOPO       |        |                 |          |
| 12   | HD/RL     | •    | 9                | 156°27'00"                                   | 40.700            | 102.350 |    | TOPO       |        |                 |          |
| 13   | HD/RL     | •    | 10               | 166°48'00"                                   | 58.250            | 103.850 |    | TOPO       |        |                 |          |
| 14   |           | •    |                  |                                              |                   |         |    |            |        |                 |          |
| 15   |           | •    |                  |                                              |                   |         |    |            |        |                 |          |
| 16   |           | •    |                  |                                              |                   |         |    |            |        |                 |          |
| 17   |           | •    |                  |                                              |                   |         |    |            |        |                 |          |
| 18   |           | •    |                  |                                              |                   |         |    |            |        |                 |          |
| 19   |           | •    |                  |                                              |                   |         |    |            |        |                 |          |
| 20   |           | •    |                  |                                              |                   |         |    |            |        |                 |          |
| 21   |           | •    |                  |                                              |                   |         |    |            |        |                 |          |
| 22   |           | •    |                  |                                              |                   |         |    |            |        |                 |          |
| 23   |           | •    |                  |                                              |                   |         |    |            |        |                 |          |
| 24   |           | •    |                  |                                              |                   |         |    |            |        |                 |          |
| 25   |           | •    |                  |                                              |                   |         |    |            |        |                 |          |
| 26   |           | •    |                  |                                              |                   |         |    |            |        |                 |          |
| 27   |           | •    |                  |                                              |                   |         |    |            |        |                 |          |
| 28   |           | •    |                  |                                              |                   |         |    |            |        |                 |          |
| 29   |           | •    |                  |                                              |                   |         |    |            |        |                 |          |
| 30   |           | •    |                  |                                              |                   |         |    |            |        |                 | <b>•</b> |
| For  | Help, pre | SS   | F1               |                                              |                   |         |    |            | Metres | Vihole Circle 💌 | CAF NUN  |

پس از تکمیل ورود اطلاعات جهت محاسبه مختصات نقاط داده شده بایستی از منوی options گزینه Calculate coordinates را فعال کرده تا مختصات نقاط بصورت زیر به نمایش درآیند:

|      | stad1.ma2  |                |                |            |         |    |            |          |          |               |          |
|------|------------|----------------|----------------|------------|---------|----|------------|----------|----------|---------------|----------|
| File | Edit View  | Table          | GoTo Options W | ndow Help  |         |    |            |          |          |               |          |
|      | <b>1</b>   | @  <b>?</b>  ) | <u>* v v</u>   | ↓ E+N P+ ⊼ | R +DB   |    |            |          |          |               |          |
|      | Type       | At#            | Hz Cir         | BS#        | Ht In   | PC | Comments   |          |          |               | <b>_</b> |
| 1    | STN -      | 2000           | 1000.000       | 1000.000   | 100.000 | S1 | BENCH MARK | 1000.000 | 1000.000 | 100.000       |          |
| 2    | AT/BS -    | 2000           | "00000"        | 0          | 1.500   | S2 | BENCH MARK | 1000.000 | 1000.000 | 100.000       |          |
| З    | HD/RL      | 1              | 40°23'00"      | 99.800     | 102.520 |    | TOPO       | 1064.660 | 1076.020 | 102.520       |          |
| 4    | HD/RL •    | 2              | 25°52'00"      | 98.840     | 100.230 |    | TOPO       | 1043.122 | 1088.937 | 100.230       |          |
| 5    | HD/RL      | 3              | 51°11'00"      | 75.190     | 100.600 |    | TOPO       | 1058.585 | 1047.131 | 100.600       |          |
| 6    | HD/RL      | 4              | 356°42'00"     | 18.580     | 100.310 |    | TOPO       | 998.930  | 1018.549 | 100.310       |          |
| 7    | HD/RL •    | 5              | 54°23'00"      | 101.280    | 101.600 |    | TOPO       | 1082.334 | 1058.981 | 101.600       |          |
| 8    | HD/RL      | 6              | 37°16'00"      | 56.280     | 98.300  |    | TOPO       | 1034.079 | 1044.789 | 98.300        |          |
| 9    | AT/BS -    | 5              | 234°23'00"     | 2000       | 1.650   |    | BENCH MARK | 0.000    | 0.000    | 0.000         |          |
| 10   | HD/RL •    | 7              | 40°48'00"      | 38.470     | 101.150 |    | TOPO       | 1107.471 | 1088.103 | 101.150       |          |
| 11   | HD/RL      | 8              | 84°29'00"      | 23.470     | 101.850 |    | TOPO       | 1105.695 | 1061.238 | 101.850       |          |
| 12   | HD/RL      | 9              | 156°27'00"     | 40.700     | 102.350 |    | TOPO       | 1098.595 | 1021.671 | 102.350       |          |
| 13   | HD/RL •    | 10             | 166°48'00"     | 58.250     | 103.850 |    | TOPO       | 1095.635 | 1002.270 | 103.850       |          |
| 14   | •          |                |                |            |         |    |            |          |          |               |          |
| 15   | -          |                |                |            |         |    |            |          |          |               |          |
| 16   | -          |                |                |            |         |    |            |          |          |               |          |
| 17   | •          |                |                |            |         |    |            |          |          |               |          |
| 18   | · ·        |                |                |            |         |    |            |          |          |               |          |
| 19   | · ·        |                |                |            |         |    |            |          |          |               |          |
| 20   | •          |                |                |            |         |    |            |          |          |               |          |
| 21   | · ·        |                |                |            |         |    |            |          |          |               |          |
| 22   | · ·        |                |                |            |         |    |            |          |          |               |          |
| 23   | •          |                |                |            |         |    |            |          |          |               |          |
| 24   | •          |                |                |            |         |    |            |          |          |               |          |
| 25   | · ·        |                |                |            |         |    |            |          |          |               |          |
| 26   | •          |                |                |            |         |    |            |          |          |               |          |
| 27   | •          |                |                |            |         |    |            |          |          |               |          |
| 28   | · ·        |                |                |            |         |    |            |          |          |               |          |
| 29   | •          |                |                |            |         |    |            |          |          |               |          |
| 130  |            |                |                |            | 1       |    |            |          |          |               | <b>_</b> |
| For  | Help, pres | s F1           |                |            |         |    |            | Metres   | : 🔽 WI   | hole Circle 💌 |          |

حال برای انتقال نقاط مختصات دار به Databese از منوی options گزینه Store data in dalabase را فعال کرده و پس از انتخاب نقاط همانند آنچه که در مثال یک این بخش گفته شد با کلیک بر روی دکمه OK نقاط را به Database منتقل نمائید. پس از انتقال نقاط به Database می توان پنجره مربوط به ورود اطلاعات تاکئومتری را minimize کرده و یا بست تا نقاط بر روی صفحه گرافیکی ظاهر شوند. جهت مشاهده کلیه نقاط

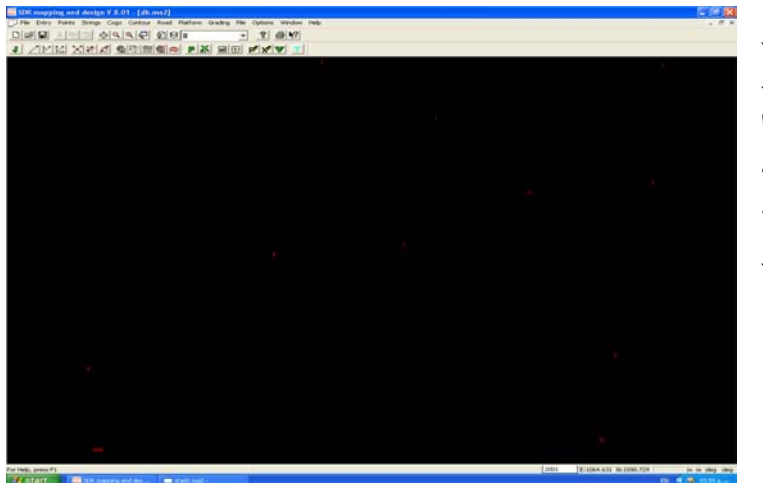

بر روی صفحیه گرافیکی ابتدا کلید Z و سپس کلید ق را از صفحه کلید فشرده تا کلیه نقاط بصورت روبرو بر روی صفحه گرافیکی نرم افرار مشاهده شوند.

## ۳-۷ ورود اطلاعات یک فایل اتو کد به داخل نرم افزار

معمولا مهندسین در طراحی خود اجزای بسیار زیادی را قرار می دهند که ممکن است همه آنها مورد نیاز نباشد . پس بهتر است درهنگام ذخیره طرح بصورت یک فایل برای برنامه SDRmap اجزای زائد را حذف کرده تا حجم فایل خروجی کم شود. لایه های غیر ضروری را به طور کامل حذف کنید . به خاطر داشته باشید در صورتیکه می خواهید فایلی را برای برنامه SDRmap ذخیره کنید آن را بصورت DWG ذخیره کرده زیرا این فایل حجم کمتری دارد. این نرم افزار قادر است یک فایل اتوکد را دریافت کرده و کلیه نقاط، کمان، نوشته، خطوط و.... را به محیط خود وارد نماید.

برای این منظور ابتدا یک جاب خالی ایجاد نموده سپس از منوی File گزینه Import DWG\DXF را فعال کرده تا پنجره ای بفرم زیر گشوده شود:

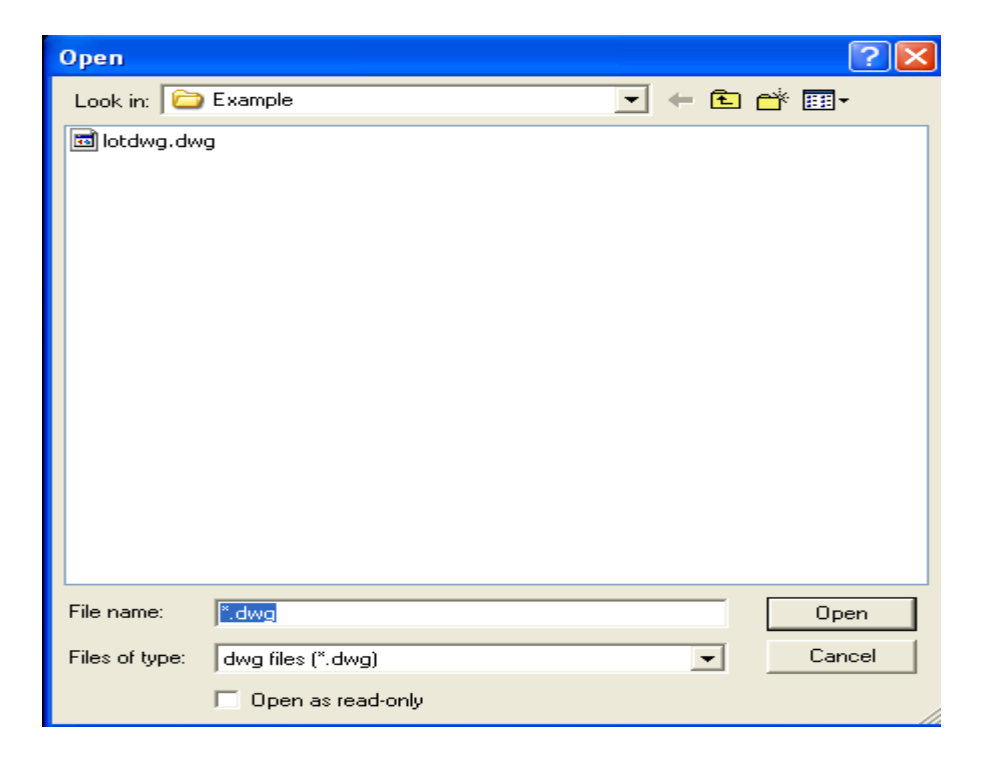

در این پنجره فایل مورد نظر خود را پیدا کرده سپس توسط دکمــه Open آن را بـاز کنیـد.. بـرای مثـال فـایل LOTDWG.DWG را از شـاخه LOTDWG.Examples & design\Examples انتخاب کرده و بر روی آن کار کنید. در اینصورت پنجره دیگری بصورت زیر گشوده خواهد شد:

| Import DWG or DXF                                                                                                    | $\mathbf{X}$                                                                                                |
|----------------------------------------------------------------------------------------------------|----------------------------------------------------------------------------------------------------|
| Database N<br>1<br>Start Point<br>String Folder dwg<br>Create Contours<br>Convert Points<br>Convert Lines<br>Convert Solids<br>Convert Traces<br>Convert Fills | Lame<br>String #<br>Convert Polylines<br>Convert Arcs<br>Convert Circles<br>Convert Hatch's<br>Convert Text |
| LayerName                                                                                                    | LineType Foresite #                                                                                         |
|                                                                                                    | Cancel Read Save                                                                                            |

قبل از ورود فایل اتوکد به درون نرم افزار بایستی بدانیم که در فایل اتوکد چه اطلاعاتی وجود دارد. درصورت وجود نقطه گرینه Convert point ودر صورت وجود خط گزینه Convert lines ودر صورت وجود کمان گرینه Convert arcs و .... را از پنجره بالا انتخاب کرده سیپس درقسمت Start point شماره

|                                                                            | سروع برای تعاط جدید ، در    |
|----------------------------------------------------------------------------|-----------------------------|
|                                                                            | قسمت String folder نسامی    |
| Database Name                                                              | -                           |
| Start Point                                                                | برای پوشته خطوط جدید ودر    |
| String Folder dwg String #                                                 | قسمت #String شماره ای ب ای  |
| Create Contours                                                            |                             |
| Convert Points Convert Polylines                                           | شــروع شــماره گذاری خطــوط |
| Convert Lines     I     Convert Arcs     Convert Solids     Convert Solids | حديد تابي ميكندم            |
| Convert Traces                                                             | جايا تايپ شي تليم.          |
| Convert Fills                                                              |                             |
| LiveTure Foresite #                                                        |                             |
|                                                                            |                             |
| LOTS DASHED 1                                                              |                             |
| ByBlock 1                                                                  |                             |
|                                                                            |                             |
| Convert 0.0 heights to Null                                                | با کلیک بـر روی دکمــه Read |
|                                                                            | پنجره ای همانند مقابل گشوده |
| Cancel Read Save                                                           | شراهد <u>شر</u> ر           |
|                                                                            | حواهد سند.                  |

در این پنجره اسامی لایه ها در قسمت Layer name و نوع خطوط بکار گرفته شده در فایل اتوکد در قسمت Linetype به نمایش در خواهد آمد. همانطور که در پنجره بالا مشاهده می کنید در قسمت Layername لایه Road قفل دار می باشد. در چنین موقعی موارد قرار گرفته در لایه های خاموش یا Freeze وارد نرم افزار نخواهند شد. اگر به چنین فایلی برخورد کردید باید وارد برنامه اتوکد شده ولایه قفل شده را باز کنید و مجددا فایل را فراخوانید. در انتها با کلیک بر روی دکمه Save اطلاعات از فایل اتوکد به درون نرم افزار SDRmap منتقل خواهند شد. برای دیدن اطلاعات انتقال یافته ابتدا دکمه Z وسپس دکمه E را فشار دهید.

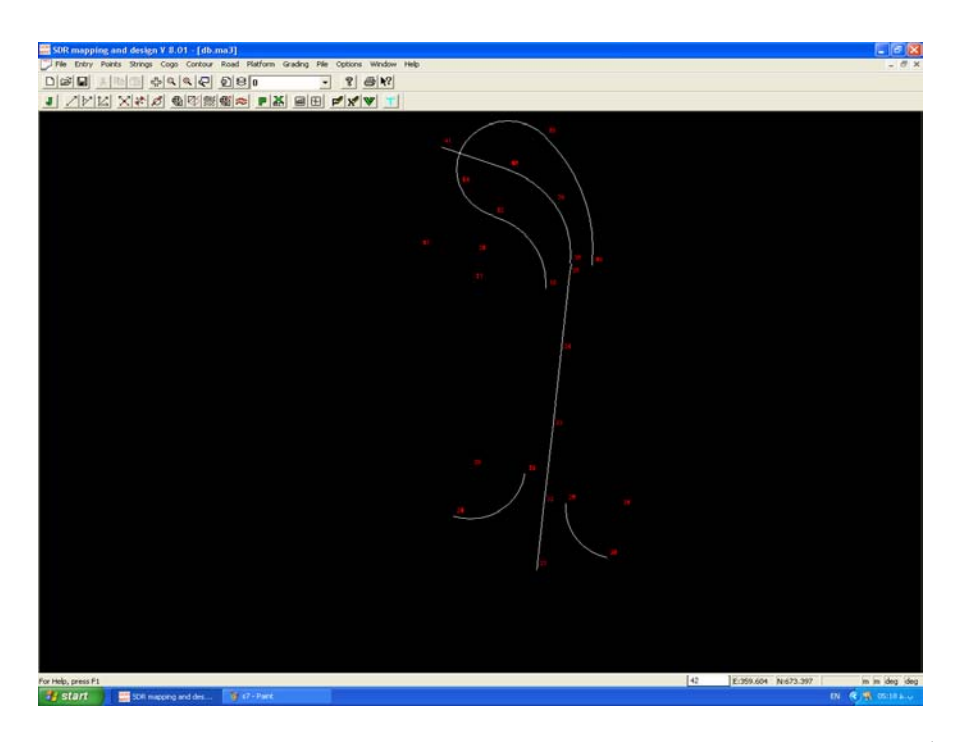

### توجها:

پس از انتقال فایل اتوکد به درون نرم افزار در دو سر خطوط و کمانها و مراکز کمانـها و دوایـر هـر کـدام یـک نقطه ایجاد خواهد شد.

## توجه۲:

در صورت احضار یک فایل اتوکد به نرم افزار حتما از کل اطلاعات موجود در نرم افزار SDRmap یک کپی پشتیبان تهیه کنید زیرا این عمل برگشت پذیر نبوده وممکن است منجر به از دست رفتن اطلاعات شود. ۸–۳ ورود اطلاعات از فیلد بوک (Data collector) به داخل نرم افزار فیلدبوکها (دفترچه های الکترونیکی صحرائی) وسایلی هستند که به عنوان حافظه خارجی برای ثبت و محاسبه اطلاعات بکار برده می شوند. فیلدبوک را می توان یک کاغذ بزرگی تصور نمود که بر روی آنها ۲۰۰۰ تا ۵۰۰۰ نقطه را می توان ثبت وسپس محاسبات مربوط به این نقاط را با آن انجام داد. تمام مشاهدات صحرائی توسط

فیلدبوک بایستی درون یک جاب ذخیره شوند. سپس توسط یک کابل ارتباطی اطلاعات از درون جاب به یک فایل خروجی منتقل خواهند شد و پس از پردازش بر روی آنها به نرم افزار SDRmap انتقال می یابند. برای دریافت اطلاعات از فیلدبوک ابتدا یک جاب خالی ایجاد کرده وسپس مسیر زیر را دنبال کنید: Entry>Data collectors > Collect raw data

پنجره ای بصورت زیر باز خواهد شد:

| Untitled - comms32                                                                                                    |     |
|----------------------------------------------------------------------------------------------------|-----|
| File Settings Transfer Help                                                                                                    |     |
|                                                                                                    |     |
| l de la companya de la companya de la | ~   |
|                                                                                                    |     |
|                                                                                                    |     |
|                                                                                                    |     |
|                                                                                                    |     |
|                                                                                                    |     |
|                                                                                                    |     |
|                                                                                                    |     |
|                                                                                                    |     |
|                                                                                                    |     |
|                                                                                                    |     |
|                                                                                                    |     |
|                                                                                                    |     |
|                                                                                                    |     |
|                                                                                                    |     |
|                                                                                                    | ~   |
|                                                                                                    | >   |
| Escape key halts data transfer                                                                                                    | NUM |

در پنجره فوق ابتدا بایستی ارتباط بین فیلدبوک و نرم افزار را برقرار سازیم. لذا بایستی از پنجره بالا از منوی Setting گزینه Comminucation in را انتخاب کرده تا پنجره دیگری بصورت زیر گشوده گردد:

| INPUT COMMUNICATION                                    | ? 🛛                                                                             |
|--------------------------------------------------------|---------------------------------------------------------------------------------|
| Baud Rate<br>○ 110 ○ 300 ○ 600<br>○ 2400 ○ 4800 ● 9600 | C 1200<br>C 19200 Cancel                                                        |
| Data Bits                                              | Stop Bits                                                                       |
| Parity<br>None<br>Odd<br>Even                          | Flow Control<br>C XonXoff<br>C Hardware<br>C None<br>C By Line then Wait (GTS6) |
| Connector                                              | C Ack/Nak<br>C Ack/Nak with CR LF                                               |
|                                                        |                                                                                 |

در این پنجره بایستی تنظیمات فیلدبوک را مطابق دفترچه راهنمای آن انجام داده در غیر اینصورت قادر به برقراری ارتباط با فیلدبوک نخواهیم بود. مثلا در قسمت Baud rate سرعت انتقال اطلاعات و در قسمت Connector درگاه مناسب را انتخاب کرده و بعد از انجام کلیه تنظیمات بر روی دکمه OK کلیک نمائید. سپس از منوی Transfer گزینه Data to computer را انتخاب نمائید.

البته قبل از این مرحله بایستی فیلدبوک را به کامپیوتر متصل کرده و آن را روشن نمود. در این مرحله دستور مربوط به ارسال اطلاعات را (Send) در فیلدبوک فعال کنید . لذا اطلاعات به کامپیوتر ارسال وخط به خط روی صفحه ظاهر خواهند شد. پس از پایان انتقال اطلاعات کلید Esc را زده واز پنجره بالا از منوی File گزینه Save as را انتخاب و اطلاعات دریافتی را در یک فایل ذخیره نمائید. این فایل حاوی اطلاعات خام بوده که بایستی پردازش شده سپس وارد Database نرم افزار شوند.

به این منظور از پنجره دریافت اطلاعات خارج شده و مسیر زیر را دنبال می کنیم:

Entry > Data collector > Import raw data

پنجره ای بصورت زیر باز خواهد شد:

| 📲 Import Raw Da                                                                                                    | ata                                                                                                    |                      |
|----------------------------------------------------------------------------------------------------|----------------------------------------------------------------------------------------------------|----------------------|
| Civilcad Neutral<br>GCS<br>Geodat<br>HP48SX<br>Kern<br>Leica/Wild<br>Nikon                                             | DR-1     DR-2 (ROM)     AP-700 sdr-2x/sdr33 Format     AP-700 Raw Data Download Format     AP-700 Coordinate Data Download Format |                      |
| Nikon<br>Reads files created<br>Version 1.33 - Versi<br>Some sources of Al<br>AP800 Raw (from D<br>Transit Raw<br>NS95 | in the Nikon AP-700 Raw Data Download format.<br>on 2.02+<br>P700 format:-<br>TM-800)                                             | <ul> <li></li> </ul> |
| Raw Data File                                                                                                    |                                                                                                    | Browse               |
| Job to store Stadia                                                                                                    | E:\massahi\ma5                                                                                                    | Change               |
| Survey Number                                                                                                    | 1 Cancel Help                                                                                                    |                      |

## ۳-۹ ارسال اطلاعات از نرم افزار به فیلدبوک

جهت ارسال اطلاعات از نرم افزار به فیلدبوک از منوی Entry گزینه Export Raw Data را انتخاب کرده تا پنجره ای بصورت زیر گشوده گردد:

| Export Raw    | Data           | ×      |
|---------------|----------------|--------|
| Data Type     | Wild (Leica)   | Info   |
| Job           | E:\massahi\ma5 | Change |
| Raw Data File | E:\massahi\    | Browse |
|               |                |        |
|               |                |        |
|               |                |        |
|               | OK Cancel Help |        |

در پنجره بالا نوع اطلاعات را در قسمت Data type نام پروژه را در قسمت job ودر قسمت Raw Data File ودر قسمت Mae و م نام و مسیر فایل خروجی را انتخاب کرده و OK نمائید. تا این مرحله اطلاعات موجود در جاب بصورت یک فایل اطلاعات خام در آمده که بایستی این فایل ایجاد شده را به فیلدبوک انتقال داد. به این منظور مسیر زیر را دنبال نمائید:

 $Entry > Data \ collector > Send \ Raw \ Data \ to \ Data collector$ 

لذا پنجره ای به شکل زیر باز خواهد شد:

| Untitled - comms32             |     |   |
|--------------------------------|-----|---|
| File Settings Typefor Holp     |     |   |
|                                |     |   |
|                                |     |   |
|                                |     |   |
|                                |     |   |
|                                |     |   |
|                                |     |   |
|                                |     |   |
|                                |     |   |
|                                |     |   |
|                                |     |   |
|                                |     |   |
|                                |     |   |
|                                |     |   |
|                                |     |   |
|                                |     |   |
|                                |     |   |
|                                |     |   |
|                                |     |   |
|                                |     |   |
|                                |     |   |
|                                |     |   |
|                                |     |   |
|                                |     |   |
|                                |     |   |
|                                |     |   |
|                                |     |   |
|                                |     | ~ |
| 3                              |     | > |
| Escape key halts data transfer | NUM | - |

در پنجره بالا ابتدا از منوی File گزینه Open را فعال وسپی فایلی را که در بالا ساخته شده بود را انتخاب و OK نموده تا اطلاعات موجود در فایل روی صفحه ظاهر شوند. از منوی Setting گزینه Comminucation را در out را انتخاب و پارامترهای ارتباطی را تعیین کنید. حال مراحل و دستورات لازم برای دریافت اطلاعات را در فیلدبوک اجرا کرده و از منوی Transfer از پنجره بالا گزینه Data to Datacollector را جهت ارسال اطلاعات به فیلدبوک انتخاب کنید.

\*\*\*\*\*\*\*